|      | -               |       |
|------|-----------------|-------|
| _    | 🕲 возсн         |       |
| 2012 | BOSCH<br>-11-26 | 10:19 |
| ŝ    | <b>►</b> ▲      | di i  |
|      | -               |       |
| 1    | 2               | 3     |
| 4    | 5               | 6     |
| 7    | 8               | 9     |
| *    | 0               | #     |

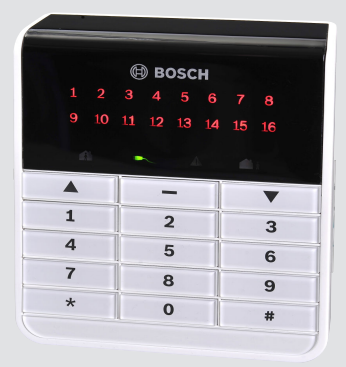

# AMAX panel AMAX panel 2100 | AMAX panel 3000 |

AMAX panel 3000 BE | AMAX panel 4000

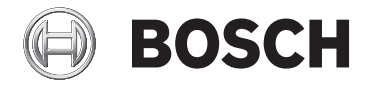

en User Manual

# **Table of contents**

| 1     | Safety                                           | 5  |
|-------|--------------------------------------------------|----|
| 2     | Short information                                | 6  |
| 2.1   | Introduction                                     | 6  |
| 2.2   | Keypads                                          | 6  |
| 2.3   | Keypad Indicators                                | 8  |
| 2.4   | Quick Keypad Operations Instructions             | 10 |
| 2.5   | User Menu                                        | 15 |
| 3     | Arming and Disarming the System                  | 16 |
| 3.1   | Arming the System                                | 16 |
| 3.1.1 | Arming in AWAY Mode                              | 16 |
| 3.1.2 | Arming in STAY Mode                              | 18 |
| 3.1.3 | Forced Arming                                    | 19 |
| 3.2   | Disarming the System                             | 21 |
| 3.2.1 | Disarming with a Keypad                          | 21 |
| 3.2.2 | Disarming with a Master Keypad                   | 21 |
| 3.2.3 | Disarming with Key Switch                        | 21 |
| 3.2.4 | Disarming with RADION RF Keyfob                  | 21 |
| 4     | Changing the Menu Language                       | 23 |
| 5     | System Test                                      | 24 |
| 5.1   | Siren Test                                       | 24 |
| 5.2   | Communication Test                               | 24 |
| 5.3   | Walk Test Mode                                   | 24 |
| 6     | Bypassing                                        | 26 |
| 6.1   | Bypassing/Unbypassing Zones                      | 26 |
| 6.1.1 | How to Bypass/Unbypass a Zone via Text Keypad    | 26 |
| 6.1.2 | How to Bypass/Unbypass a Zone via LED/LCD Keypad | 26 |
| 6.2   | Bypassing Faults or Tamper Conditions            | 27 |
| 7     | Schedules                                        | 28 |
| 8     | Macros                                           | 29 |
| 8.1   | Recording Macros                                 | 29 |
| 8.2   | Playing Macros                                   | 31 |

| 15   | Troubleshooting                                      | 45 |
|------|------------------------------------------------------|----|
| 14   | Resetting the Control Panel                          | 44 |
|      | Keypad                                               |    |
| 13.2 | System Fault or Tamper Analysis Mode via LED/LCD     | 38 |
| 13.1 | System Fault or Tamper Analysis Mode via Text Keypad | 38 |
| 13   | Faults and Tamper Conditions                         | 38 |
| 12.3 | How to Select Dialer Event Log Recall Mode           | 37 |
| 12.2 | How to Select EN Event Log Recall Mode               | 37 |
| 12.1 | How to Select All Event Log Recall Mode              | 37 |
| 12   | Event Log Recall Mode                                | 37 |
| 11.2 | Confirming the Domestic Call                         | 36 |
| 11.1 | Domestic Dialing Alarm                               | 36 |
| 11   | Domestic Dialing                                     | 36 |
| 10.3 | Keypad Medical Alarm                                 | 35 |
| 10.2 | Keypad Fire Alarm                                    | 35 |
| 10.1 | Keypad Panic Alarm                                   | 35 |
| 10   | Keypad Alarm Operation Commands                      | 35 |
| 9.2  | Change Individual Code                               | 34 |
| 9.1  | Add/Change User Codes                                | 32 |
| 9    | Codes                                                | 32 |

# 1 Safety

### Danger!

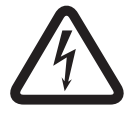

Electricity

Injuries due to electricity are possible if the system is not operated correctly or if the system is opened or modified.

- Never open or modify the system.
- Please contact your installer if you want to get your system modified.

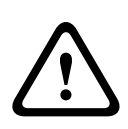

### Caution!

Sensitive components

Damage of sensitive components is possible if the system is not handled carefully or if the system is opened or modified.

- Always handle the system carefully.
- Never open or modify the system.
- Please contact your installer if you want to get your system modified.

# 2 Short information

# 2.1 Introduction

This manual contains information on how to operate the system easily and quickly. It describes the main steps required for operation of the AMAX panel 2100/3000/4000 together with a text and/or a LED/LCD keypad described in *Keypads, page 6*. It is possible to add an optional text keypad as a master keypad. Detailed information about the installation of this and other modules and devices, advanced settings and programming can be found in the installation manual. Information on the main steps required for basic system installation and setup can be found in the quick start manual.

# 2.2 Keypads

The following text keypad can be used for operating AMAX panel 2100/3000/4000.

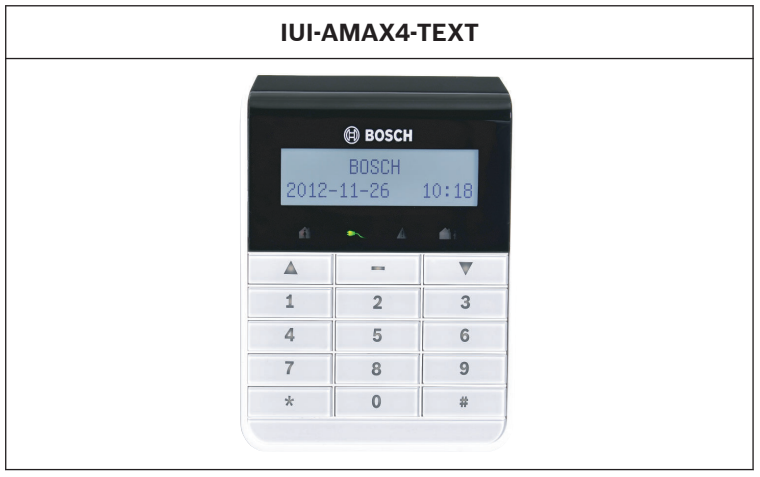

The following LED/LCD keypads can be used for operating AMAX panel 2100/3000/4000.

| IUI-A | MAX3-                | LED8     | IUI-AMAX3-LED16        |  |
|-------|----------------------|----------|------------------------|--|
|       | (1) BOSCH<br>3 4 5 6 | 7 8      |                        |  |
|       |                      |          | 9 10 11 12 13 14 15 16 |  |
|       |                      | <b>_</b> | đi 🔸 🔺 🛍               |  |
|       | -                    | V        | A – V                  |  |
| 1     | 2                    | 3        | 1 2 3                  |  |
| 4     | 5                    | 6        | 4 5 6                  |  |
| 7     | 8                    | 9        | 7 8 9                  |  |
| *     | 0                    | #        | * 0 #                  |  |

| IUI-AMAX-LED8                                                      | IUI-AMAX-LCD8                                                   |
|--------------------------------------------------------------------|-----------------------------------------------------------------|
| 1 2 3 4 5 6 7 4                                                    | BOSCH<br>1 2 3 4 5 6 7 8<br>1 2 3 4 5 6 7 8<br>1 2 3<br>4 5 6   |
| 7         8         9           (#STAY)         0         (#AWAAY) | 7         8         9           (#STAY)         0         #AWAY |

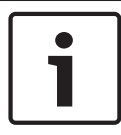

### Notice!

Only a text keypad can be used as a master keypad.

# 2.3 Keypad Indicators

The following table shows an overview and a description of the keypad indicator icons.

| Keypad<br>Indicator<br>Icons | Status                                                            | Definition                                                                              |
|------------------------------|-------------------------------------------------------------------|-----------------------------------------------------------------------------------------|
|                              | on                                                                | Zone is triggered.                                                                      |
|                              | off                                                               | Zone is normal.                                                                         |
| 123                          | Fast flash (0.25<br>seconds lights on/0.25<br>seconds lights off) | Zone was alarmed or is in alarm status.                                                 |
| ZONE (1-8)                   | Slow flash (1 second<br>lights on/1 second<br>lights off)         | Zone is manually<br>bypassed or interior<br>Zone is in STAY arm<br>mode.                |
|                              | on                                                                | System is armed in<br>AWAY mode.                                                        |
| AWAY                         | off                                                               | System not armed in<br>AWAY mode.                                                       |
|                              | Slow flash (1 second<br>lights on/1 second<br>lights off)         | Exit time.                                                                              |
|                              | Fast flash (0.25<br>seconds lights on/0.25<br>seconds lights off) | Programming mode or<br>code function mode.<br>STAY indicator flashes<br>simultaneously. |
|                              | on                                                                | System is armed in<br>STAY mode.                                                        |

| STAY        | off                                                               | System not armed in<br>STAY mode.                                                                                                    |
|-------------|-------------------------------------------------------------------|----------------------------------------------------------------------------------------------------|
|             | Slow flash (1 second<br>lights on/1 second<br>lights off)         | Exit time.                                                                                                    |
|             | Fast flash (0.25<br>seconds lights on/0.25<br>seconds lights off) | Programming mode or<br>code function mode.<br>AWAY indicator flashes<br>simultaneously. When<br>bypass function is<br>performed, only the<br>STAY indicator flashes. |
| ₽           | on                                                                | AC main power is<br>normal.                                                                                                    |
| MAINS       | Slow flash (1 second<br>lights on/1 second<br>lights off)         | AC main power supply failed.                                                                                                    |
| $\bigwedge$ | on                                                                | System fault or Tamper condition is present.                                                                                                    |
| FAULTS      | off                                                               | System is in normal<br>status.                                                                                                    |
|             | Flashes                                                           | System fault or tamper<br>condition must be<br>acknowledged.                                                                                                    |
| $\bigcirc$  | on                                                                | System is disarmed.                                                                                                    |
| All icons   | Flashing                                                          | No communication to the keypad.                                                                                                    |

The following table shows an overview and a description of the keypad sound icons.

| Sound Indicator                                         | Definition                                                                                                    |
|---------------------------------------------------------|----------------------------------------------------------------------------------------------------|
| Short beep                                              | A keypad button has been pressed.                                                                                                    |
| Short beep, followed by a one-second beep               | The requested operation is refused.<br>Incorrect operation signal.                                                                                              |
| Two short beeps                                         | The system accepted the code. The system executed the requested function.                                                                                       |
| One short beep every<br>minute                          | Fault tone, unacknowledged system failure.                                                                                                    |
| One short beep every two seconds                        | Exit time started.                                                                                                    |
| Continued sound                                         | <ul> <li>Last 10 seconds on exit time</li> <li>Keypad fault or tamper sound<br/>(fault or tamper to be<br/>acknowledged)</li> <li>Keypad alarm sound</li> </ul> |
| Continuous 0.5 second<br>beep, stops for 0.5<br>seconds | <ul> <li>Entry delay time (until alarm<br/>ends or system is disarmed)</li> <li>Exit delay time (stops 10<br/>seconds before exit delay<br/>stops)</li> </ul>   |

# 2.4 Quick Keypad Operations Instructions

The following table shows an overview of the quick keypad operations and the corresponding user permissions. For information on changing codes and defining user permission levels, please refer to *Codes, page 32*.

| Function                                         | Command<br>Default User Code =<br>2580 / 2581 | D | A | В | S | M<br>1       | 1 M<br>2 | N            |
|--------------------------------------------------|-----------------------------------------------|---|---|---|---|--------------|----------|--------------|
| Arm/Disarm                                       |                                               |   |   |   |   |              |          |              |
| AWAY Arm                                         | [code] + [#] / [#] for 3 sec.<br>(quick arm)  | V | V | V | V | V            | V        | V            |
| AWAY Arm All<br>Areas (only on<br>master keypad) | [code] + [0] [0] + [#]                        | V | V | V | V | $\checkmark$ | V        | V            |
| Direct AWAY Arm<br>(only on master<br>keypad     | [code] + [2-digit area no.] +<br>[#]          |   |   |   |   | $\checkmark$ | V        | V            |
| STAY Arm                                         | [code] + [*] / [*] for 3 sec.<br>(quick arm)  | V | V | V | V | $\checkmark$ | V        | V            |
| STAY Arm All<br>Areas (only on<br>master keypad) | [code] + [0] [0] + [*]                        | V | V | V | V | V            | V        | V            |
| Direct STAY Arm<br>(only on master<br>keypad     | [code] + [2-digit area no.] +<br>[*]          |   |   |   |   | $\checkmark$ | √        | V            |
| Disarm                                           | [code] + [#]                                  | V |   | V | V |              | V        | V            |
| Disarm One Area<br>(only on a master<br>keypad)  | [code] + [2-digit area no.] +<br>[#]          | V |   | V | V | $\checkmark$ | V        | V            |
| Disarm All Areas<br>(only on master<br>keypad)   | [code] + [#]                                  | √ |   | V | V | $\checkmark$ | V        | $\checkmark$ |

| Display                                                                                                   |                                                                         |   |   |   |              |   |              |              |
|----------------------------------------------------------------------------------------------------|-------------------------------------------------------------------------|---|---|---|--------------|---|--------------|--------------|
| Display Info<br>(Fault/Tamper<br>Analysis)                                                                | [code] + [2] [1] + [#]                                                  |   |   |   |              | V | V            | V            |
| Bypass                                                                                                    |                                                                         |   |   |   |              |   |              |              |
| Bypass/Unbypass<br>Zone                                                                                   | [code] + [3] [1] + [#] + [2-<br>digit zone no.] + [#]                   |   |   | V | V            | V | V            | √            |
| Bypass Fault/<br>Tamper                                                                                   | [code] + [3] [4] + [#]                                                  |   |   |   |              | V | $\checkmark$ | V            |
| Reset                                                                                                    |                                                                         |   |   |   |              |   |              |              |
| Reset Fault/<br>Tamper (In some<br>country versions<br>only the installer<br>can reset a<br>tamper alarm) | [code] + [6] + [#]                                                      |   |   |   | $\checkmark$ | V | V            | $\checkmark$ |
| Macros                                                                                                    |                                                                         |   |   |   |              |   |              |              |
| Record Macro 1                                                                                            | [code] + [8] [1] + [#] +<br>sequence to be recorded +<br>[#] for 3 sec. |   |   |   | V            | V | V            | √            |
| Record Macro 2                                                                                            | [code] + [8] [2] + [#] +<br>sequence to be recorded +<br>[#] for 3 sec. |   |   |   | V            | V | V            | V            |
| Record Macro 3                                                                                            | [code] + [8] [3] + [#] +<br>sequence to be recorded +<br>[#] for 3 sec. |   |   |   | √            | V | √            | V            |
| Play Macro 1                                                                                              | [code] + long press [1] /<br>[1] for 3 sec. (quick macro)               | * | * | * | *            | * | *            | ~            |

| Play Macro 2 | [code] + long press [2] /<br>[2] for 3 sec. (quick macro) | * | * | * | * | * | * | V |
|--------------|-----------------------------------------------------------|---|---|---|---|---|---|---|
| Play Macro 3 | [code] + long press [3] /<br>[3] for 3 sec. (quick macro) | * | * | * | * | * | * | V |

| Alarm commands            |                                          |  |  |   |   |  |
|---------------------------|------------------------------------------|--|--|---|---|--|
| Keypad<br>Emergency Alarm | long press [1] and [3] or<br>[*] and [#] |  |  | V | V |  |
| Keypad Fire               | long press [4] and [6]                   |  |  | V | V |  |
| Keypad Medical<br>Alarm   | long press [7] and [9]                   |  |  | V | V |  |

| Other Commands              |                                                                   |  |  |  |   |   |   |              |
|-----------------------------|-------------------------------------------------------------------|--|--|--|---|---|---|--------------|
| Switch to Master<br>Keypad  | [code] + [0] [0] [0] + [#]<br>(only on text keypad)               |  |  |  | V | V | V | V            |
| Switch to Area<br>01-16     | [code] + [0] [2-digit area<br>no.] + [#] (only on text<br>keypad) |  |  |  | V | V | V | V            |
| Display all Event<br>Log    | [code] + [2] [2] + [#] (only<br>on text keypad)                   |  |  |  |   |   |   | V            |
| Display EN Event<br>Log     | [code] + [2] [3] + [#] (only<br>on text keypad)                   |  |  |  |   |   |   | V            |
| Display Dialer<br>Event Log | [code] + [2] [4] + [#] (only<br>on text keypad)                   |  |  |  |   | V |   | V            |
| Siren Test                  | [code] + [4] [1] + [#]                                            |  |  |  |   |   | V | V            |
| Communication<br>Test       | [code] + [4] [2] + [#]                                            |  |  |  |   |   | V | $\checkmark$ |
| Walk Test                   | [code] + [4] [3] + [#]                                            |  |  |  |   |   |   | $\checkmark$ |

#### 14 en | Short information

| Daylight Saving<br>Time (+1h) | [code] + [5] [2] + [#]                                                                                                    |  |  | V            | V            | V            |
|-------------------------------|----------------------------------------------------------------------------------------------------|--|--|--------------|--------------|--------------|
| Daylight Saving<br>Time (-1h) | [code] + [5] [3] + [#]                                                                                                    |  |  | √            | V            | V            |
| Add/Change User<br>Code       | [code] + [5] [4] + [#]                                                                                                    |  |  | V            | V            | $\checkmark$ |
| Change Individual<br>Code     | [code] + [5] [5] + [#]                                                                                                    |  |  | V            | V            | V            |
| Call Back                     | [code] + [5] [7] + [#]                                                                                                    |  |  | $\checkmark$ | $\checkmark$ | $\checkmark$ |
| Change Language               | [code] + [5] [8] + [#] + [2-<br>digit no. for available<br>languages] + [#]<br>01=EN; 02=DE; 03=ES;<br>04=FR ; 05=PT; 06=PL;<br>07=NL; 08=SE; 09=TR |  |  | $\checkmark$ |              | $\checkmark$ |
| Installer Access              | [code] + [7] [1] + [#]<br>(enable)<br>[code] + [7] [2] + [#]<br>(disable)                                                                           |  |  | V            | V            |              |
| System Reset                  | [code] + [9] [9] [8] [9] +<br>[#]                                                                                                    |  |  | ~            | $\checkmark$ | ~            |

- D = Duress User
- A = Arming User
- B = Basic User
- S = Super User
- M1 = Master User 1
- M2 = Master User 2
- IN = Installer

\* This function can be enabled/disabled individually for every user. For further information, please refer to *Add/Change User Codes, page 32*.

# 2.5 User Menu

The following table shows an overview of the user menu.

[/]USER MENU

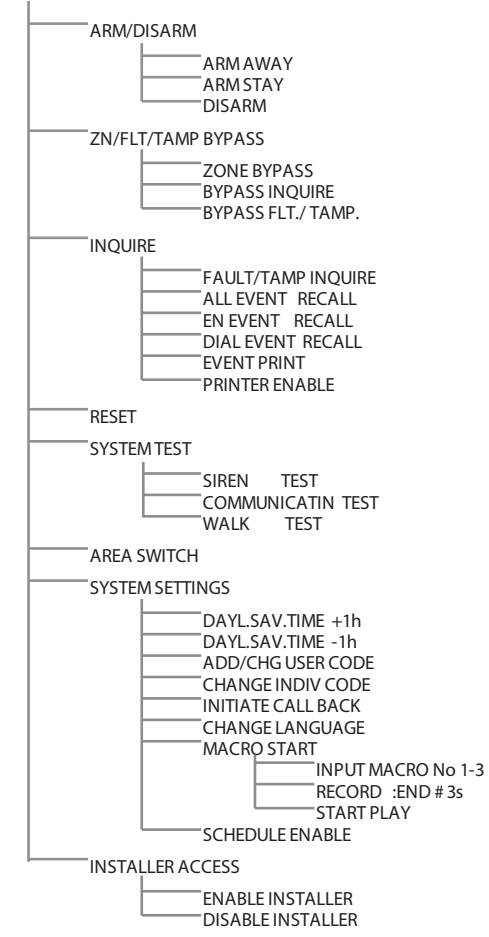

# **3** Arming and Disarming the System

### **3.1** Arming the System

#### Notice!

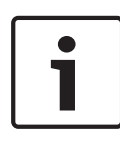

When the number of incorrect code entries on the keypad reaches a specified limit (configured by the installer), the keypad will automatically lock for 180 seconds and an alarm is reported. If the keypad is idle for one minute, the system will automatically exit from any operational mode.

### 3.1.1 Arming in AWAY Mode

The AWAY Mode is used to arm the premises to detect a wouldbe intruder, when you leave the premises and require that all zones are activated in a ready state.

### **Keypad Arming**

There are two methods to arm your system in AWAY mode.

### Method 1:

- Enter your code and press [#].
- The system beeps twice, the AWAY indicator flashes slowly and exit time starts. After the exit time, the AWAY indicator is lit.

### Method 2 (Quick Arm):

- Press and hold [#] until the system beeps twice.
- The AWAY indicator flashes slowly and exit time starts.
   After the exit time, the AWAY indicator is lit.

Please contact your installer to enable/disable this function.

### Master Keypad Arming

With a master keypad, either all areas or a single area can be armed in AWAY mode.

### Arming all areas

- Enter your code, press [0] [0] and [#].
- The system beeps twice, the AWAY indicator flashes slowly and exit time starts. After the exit time, the AWAY indicator is lit and all areas are displayed as armed.

### Arming a single area (direct AWAY arm)

Arming a single area with a master keypad is only possible for users with the permission level master 1 or master 2.

- Enter your code, press the 2-digit area number of the area to be armed and press [#].
- The AWAY indicator flashes slowly and exit time starts.
   After the exit time, the AWAY indicator is lit and the selected area is displayed as armed.
- Repeat if you want to arm multiple areas.

Please contact your installer to enable/disable this function.

### **Telephone Remote Arming**

# i

### Notice!

Telephone remote arming is only possible when the system has only one assigned area.

Users can use a telephone to arm the system.

1. Dial the control panel number.

The control panel answers the call and issues a long beep.

- 2. Press [#].
- ✓ When the panel receives the signal it confirms the arming of the control panel with a high tone.

Please contact your installer to enable/disable this function.

### **Key Switch Arming**

Users can use a key switch to arm the system.

- Activate the key switch.
- The AWAY indicator flashes slowly and exit time starts.
   After exit time, the AWAY indicator is lit.

Please contact your installer to enable/disable this function.

### **RADION RF Keyfob Arming**

Users can use a RADION RF keyfob to arm the system.

- > Press the arming button of the RADION RF keyfob.
- The AWAY indicator flashes slowly and exit time starts.
   After exit time, the AWAY indicator is lit.

Please contact your installer to enable/disable this function.

### 3.1.2 Arming in STAY Mode

The STAY Mode is used to arm the perimeter and unused areas of the premises to detect a would-be intruder, while at the same time being able to move freely within an area that is automatically isolated.

#### **Keypad Arming**

There are two methods to arm your system in STAY mode.

#### Method 1:

- Enter your code and press [\*].
- ✓ The system beeps twice, the STAY indicator flashes slowly and exit time starts. After the exit time, the STAY indicator is lit.
- The lights corresponding to all zones programmed as automatically isolated zones (Interior Instant Zone) begin to flash and continue until the exit time is finished.

#### Method 2 (Quick Arm):

- Press and hold [\*] until the system beeps twice.
- ✓ The STAY indicator flashes slowly and exit time starts. After the exit time, the STAY indicator is lit.

Please contact your installer to enable/disable this function.

#### Master Keypad Arming

With a master keypad, either all areas or a single area can be armed in AWAY mode.

### Arming all areas

- Enter your code, press [0] [0] and [\*].
- ✓ The system beeps twice, the STAY indicator flashes slowly and exit time starts. After the exit time, the STAY indicator is lit and all areas are displayed as armed.

### Arming a single area (direct AWAY arm)

Arming a single area with a master keypad is only possible for users with the permission level master 1 or master 2.

- Enter your code, press the 2-digit area number of the area to be armed and press [\*].
- The STAY indicator flashes slowly and exit time starts. After the exit time, the STAY indicator is lit and the selected area is displayed as armed.
- Repeat if you want to arm multiple areas.

Please contact your installer to enable/disable this function.

### **Key Switch Arming**

Users can use a key switch to arm the system.

- Activate the key switch.
- ✓ The STAY indicator flashes slowly and exit time starts. After exit time, the STAY indicator is lit.

Please contact your installer to enable/disable this function.

### **RADION RF Keyfob Arming**

Users can use a RADION RF four button keyfob to arm the system via the third button.

- Press the third button of the RADION RF four button keyfob.
- ✓ The STAY indicator flashes slowly and exit time starts. After the exit time, the STAY indicator is lit.

Please contact your installer to enable/disable this function.

### 3.1.3 Forced Arming

Arming the system when a zone is not sealed is known as forced arming.

If the AWAY indicator is not lit and a long beep sounds when you attempt to arm the system in AWAY mode, then forced arming is not permitted. In this case, you have to seal all zones or manually isolate them before you can arm the system. Please contact your installer to enable/disable this function.

# 3.2 Disarming the System

### 3.2.1 Disarming with a Keypad

- Enter your code and press [#].
- ✓ The system beeps twice and the AWAY or STAY indicator is extinguished.

### 3.2.2 Disarming with a Master Keypad

An optional master text keypad can be added if there is more than one assigned area on your system.

The master keypad can be used to disarm all assigned areas. Please contact your installer to enable/disable this function.

### Disarming all areas:

- 1. Enter your code and press [#].
- 2. The system beeps twice and the AWAY or STAY indicator is extinguished. All areas are disarmed.

### Disarming a single area (direct disarm):

- Enter your code, press the 2-digit area number of the area to be disarmed and press [#].
- ✓ The system beeps twice and the AWAY or STAY indicator is extinguished. The selected area is disarmed.
- Repeat if you want to disarm multiple single areas.

### 3.2.3 Disarming with Key Switch

- Deactivate the key switch.
- ✓ The system is disarmed and the AWAY or STAY indicator is extinguished.

Please contact your installer to enable/disable this function.

### 3.2.4 Disarming with RADION RF Keyfob

> Press the disarming button of the RADION RF keyfob.

✓ The system is disarmed and the AWAY or STAY indicator is extinguished.

Please contact your installer to enable/disable this function.

# 4 Changing the Menu Language

The menu language of the AMAX panel can be changed.

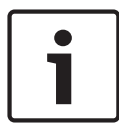

### Notice!

Macros can only be used with a text keypad.

### How to Change the Menu Language:

- Enter your code + [5] [8] and press [#]. The available menu languages are displayed.
- 2. Enter the two-digit number for the desired language.
- 3. Press [#].
- $\checkmark$  The system beeps twice and the menu language is changed.

# 5 System Test

# 5.1 Siren Test

This function allows the users to test the siren.

- Enter your code + [4] [1] and press [#].
- ✓ The system beeps twice and the siren is activated for one second.

### 5.2 Communication Test

This function allows the users to send a test report to a central monitoring station.

- Enter your code + [4] [2] and press [#]. The system beeps twice and a test report is send. The keypad displays the status of the test report for all communication paths.
- 2. Press [#] to exit.

# 5.3 Walk Test Mode

This function allows users to test detection devices to ensure they are functioning correctly. Bypass any zones that are not required for testing before activating the walk test mode. During the walk test, no walk test report is sent out to the control panel system.

### How to Select Walk Test Mode:

- Enter your code + [4] [3] and press [#]. The system beeps twice and the STAY and AWAY indicators flash.
- 2. Unseal and seal the zones to be tested.
- The system beeps. The siren beeps once each time a zone status is changed.

### How to Exit Walk Test Mode:

• Enter your code + [4] [3] and press [#].

# 6 Bypassing

# 6.1 Bypassing/Unbypassing Zones

One or more zones can be disabled for one arming cycle. After bypassing a zone, you can arm the system even when a zone is in alarm state.

### 6.1.1 How to Bypass/Unbypass a Zone via Text Keypad

- Enter your code + [3] [1] and press [#]. The STAY indicator flashes fast. The available zones are shown. Already bypassed zones are checked. Unavailable zones are marked with an x.
- 2. Use [▲] and [▼] to display all zones.
- Enter the two-digit zone number you wish to bypass/ unbypass.

The selected zone is checked/unchecked.

- 4. Repeat step 3 if you want to bypass/unbypass multiple zones.
- 5. Press [#] to confirm.
- 6. Press [#] to exit.

### 6.1.2 How to Bypass/Unbypass a Zone via LED/LCD Keypad

- Enter your code + [3] [1] and press [#]. The STAY indicator flashes fast. The lit number indicators show the bypassed zones. If no numbers are lit, no zones are bypassed yet.
- 2. Enter the zone number you want to bypass/unbypass.
- 3. Press [\*].

The system beeps twice. The corresponding number indicator is lit/extinguished.

4. Repeat step 2 if you want to bypass/unbypass multiple zones.

5. Press [#] to exit.

# 6.2 Bypassing Faults or Tamper Conditions

One or more faults or tamper conditions can be disabled for one arming cycle. After bypassing a fault or tamper condition, you can arm the system even when a fault or tamper condition exists.

Only zone tampers can not be bypassed.

### How to bypass a Fault or Tamper Condition

- Enter your code + [3] [4] and press [#].
- ✓ The system beeps twice and fault or tamper conditions are bypassed.

# 7 Schedules

This function is used to schedule operations according to the needs of the users. The following operations can be scheduled:

- Arming/disarming
- Switching output on/off
- Activating/deactivating users

It is possible to schedule up to 16 operations on a daily or hourly basis.

Please contact your installer to enable/disable this function.

#### How to activate/deactivate a schedule

- 1. Enter your code + [v] until you reach **SYSTEM SETTINGS**.
- 2. Press [#] + [▼] until you reach **SCHEDULE ENABLE**.
- 3. Press [#].
- Select SCHED ENABLE and press [#]. The available schedules are shown. Already selected schedules are checked.
- 5. Use [▲] and [▼] to display all schedules.
- Enter the two-digit schedule number you wish to activate/ deactivate.

The selected schedule is checked/unchecked.

- 7. Repeat step 6 if you want to activate/deactivate multiple schedules.
- 8. Press [#].
- 9. Press [-] twice to exit.

# 8 Macros

Macros are used to assign complicated or often used button sequences on the keypad to one button to simplify the operation of the system. Therefore, a button sequences is entered on the keypad, recorded and assigned to a macro. If this macro is played, the recorded button sequence will be executed.

It is possible to record up to three macros.

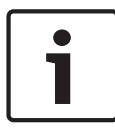

### Notice!

Macros can only be used with a text keypad.

### 8.1 Recording Macros

### How to Record a Macro

- 1. Enter your code + [8] and the number to which you want to assign the macro. (Possible numbers are 1, 2 and 3.)
- Press [#]. The system beeps twice.
- 3. Perform the operation you want to assign to the macro.
- 4. Press [#] for three seconds to end the recording of the macro and to save it.
- ✓ The system beeps three times. The macro is recorded and the operation is executed.

#### Example of Recording a Macro: Bypassing a Zone

This example shows how to assign macro 1 to bypassing zone 3. This can be useful if you want to bypass zone 3 on a regular basis.

In this example there are no bypassed zones yet.

- 1. Enter your code + [8] [1].
- 2. Press [#].

- 3. The system beeps twice.
- 4. Enter your code + [3] [1] + [#] for bypassing zones (see also *Bypassing/Unbypassing Zones, page 26*).
  The STAY indicator flashes fast. The available zones are shown. Unavailable zones are marked with an x.
- 5. Enter [0] [3] for bypassing zone 3. Zone 3 is checked.
- 6. Press [#] to confirm.
- 7. Press [#] to exit the bypass menu.
- 8. Press [#] for three seconds to end the recording of the macro and to save it.
- ✓ The system beeps twice. The macro 1 for bypassing zone 3 is recorded. Zone 3 is bypassed.

# 8.2 Playing Macros

#### How to Play a Macro

There are two methods to play a macro.

#### Method 1:

- Enter your code and press the number on which the macro is assigned for three seconds. (Possible numbers are 1, 2 and 3.)
- ✓ The system beeps and the operation which is assigned to the macro is executed automatically.

### Method 2 (Quick Play):

- Press the number on which the macro is assigned for three seconds. (Possible numbers are 1, 2 and 3.)
- ✓ The system beeps and the operation which is assigned to the macro is executed automatically.

Please contact your installer to enable/disable this function.

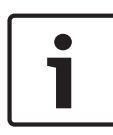

#### Notice!

Please note that the play function has to be enabled/disabled individually for every user. Please refer to *Add/Change User Codes, page 32.* 

#### Example of Playing a Macro: Bypassing a Zone

This example shows how to play macro 1 for bypassing zone 3 (see the example in *Recording Macros, page 29*).

- Enter your code and press [1] for three seconds. The system beeps and the macro 1 is executed automatically.
- ✓ If zone 3 was unbypassed before playing macro 1, it is bypassed now.
- ✓ If zone 3 was bypassed before playing macro 1, it is unbypassed now.

# 9 Codes

### 9.1 Add/Change User Codes

This function is used if you want to add a code for a new user or if you want to change the user permission levels or the code of an existing user. Only master users can add or change user codes.

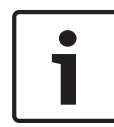

### Notice!

Macros can only be used with a text keypad.

#### How to Add/Change User Codes

- Enter your code + [5] [4] and press [#]. The system beeps twice and the STAY and AWAY indicators start flashing.
- Enter a user number (1-64) and press [#].
   The current user permission level for this user is shown. (Default for user number 2-64 is 6-Not used)
- Select the desired user permission level. You can choose the following user permission levels for a code: 0-Master1 code 1-Master2 code 2-Super code 3-Basic code
  - 4-Arming code
  - 5-Duress code
  - 6-Not used

Please refer to *Quick Keypad Operations Instructions, page* 10 for a description of the user permission levels.

4. Press [#].

The available areas are shown. Already selected areas are checked.

- 5. Use [▲] and [▼] to display all areas.
- Enter the two-digit area number you wish to enable for the user or enter [0] [0] if you want to enable all areas. The enabled area is checked.
- 7. Repeat step 6 if you want to enable multiple areas for the user.
- Press [#]. The available macros are shown. Already selected macros are checked.
- 9. Enter the two-digit macro number you wish to enable for the user.

The enabled macro is checked.

- 10. Repeat step 9 if you want to enable multiple areas for the user.
- 11. Press [#].
- 12. Enter a (new) code with a default length of four digits. (A code with five or six digits is also possible but has to be enabled by the installer.)
- 13. Press [#].
- 14. Optionally enter a keyfob ID manually.

Or

Press and hold [\*] for three seconds to switch to the **KEYFOB ID: AUTO** menu.

Trigger the keyfob to give alarm once.

The keyfob ID will be entered automatically.

- 15. Press [#].
- 16. Optionally select the keyfob button 3 function.
- 17. Press [#].
- ✓ The system beeps twice. The new user code is added/ changed.
- Press [-] twice to exit.

#### Notice!

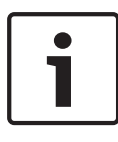

This function is automatically terminated if you do not press a button within 240 seconds or if you press [#]. One long beep indicates that the code already exists or that you entered an incorrect user number.

# 9.2 Change Individual Code

This function allows users to change the individual user code.

- Enter your code + [5] [5] and press [#]. The system beeps twice and the STAY and AWAY indicators start flashing. The current user code is displayed.
- 2. Enter a new code with a default length of four digits. (A code with five or six digits is also possible but has to be enabled by the installer.)
- 3. Press [#].
- ✓ The system beeps twice and the STAY and AWAY indicators stop flashing. The user code is changed.

#### AMAX panel

# **10** Keypad Alarm Operation Commands

### 10.1 Keypad Panic Alarm

- ▶ Press and hold [1] + [3] or [+] + [#] for three seconds.
- ✓ A silent panic alarm is transmitted.

Please contact your installer to enable/disable this function.

# 10.2 Keypad Fire Alarm

- Press and hold [4] + [6] for three seconds.
- ✓ A silent keypad fire alarm is transmitted.

Please contact your installer to enable/disable this function.

### 10.3 Keypad Medical Alarm

- Press and hold [7] + [9] for three seconds.
- ✓ A silent keypad medical alarm is transmitted.

Please contact your installer to enable/disable this function.

# **11** Domestic Dialing

# **11.1** Domestic Dialing Alarm

When a zone tamper or zone alarm is activated, the control panel can dial a phone number of a contact person through the onboard voice dialer module. A maximum of four numbers can be dialed by the control panel during an alarm.

### Indication of Domestic Call Alarm:

Domestic call 1 (1 alarm tone or recorded voice message) Domestic call 2 (2 alarm tone or recorded voice message) Domestic call 3 (3 alarm tone or recorded voice message) Domestic call 4 (4 alarm tone or recorded voice message)

The voice messages are recorded with A-Link Plus and are transferred via A-Link Plus to the AMAX panel. Please contact your installer to enable/disable this function.

# **11.2** Confirming the Domestic Call

All alarm events need acknowledgement. The transmission sequence is repeated until the control panel receives an acknowledgement tone. The control panel automatically closes the line after 45 seconds if it can not detect the acknowledgement tone and redial later.

- Press [#] between two acknowledgement tones to confirm the alarm.
- $\checkmark$  The system beeps for two seconds and closes the line.

# 12 Event Log Recall Mode

This function allows users to playback the last 254 events saved in each event log on the text keypad.

| EN Event Log only mandatory EN 50131-3 events are<br>logged | All Event Log | all events are logged                          |
|-------------------------------------------------------------|---------------|------------------------------------------------|
|                                                             | EN Event Log  | only mandatory EN 50131-3 events are<br>logged |

Dialer Event Log only mandatory EN 50136 events are logged

### 12.1 How to Select All Event Log Recall Mode

- Enter your code + [2] [2] and press [#].
- $\checkmark$  The system beeps twice and the event logs are displayed.
- 1. Use [▲] and [▼] to display all event logs.
- 2. Press [#] to exit.

### 12.2 How to Select EN Event Log Recall Mode

- Enter your code + [2] [3] and press [#].
- $\checkmark$  The system beeps twice and EN event logs are displayed.
- 1. Use [▲] and [▼] to display all EN event logs.
- 2. Press [#] to exit.

### 12.3 How to Select Dialer Event Log Recall Mode

- ▶ Enter your code + [2] [4] and press [#].
- $\checkmark$  The system beeps twice and dialer events are displayed.
- 1. Use [▲] and [▼] to display all dialer event logs.
- 2. Press [#] to exit.

# **13** Faults and Tamper Conditions

Whenever a system fault or tamper condition occurs, the FAULT indicator flashes and the keypad beeps.

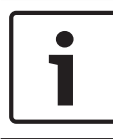

### Notice!

This operation is only possible in disarmed status.

# 13.1 System Fault or Tamper Analysis Mode via Text Keypad

To display the fault or tamper analysis for describing a system fault or tamper condition, perform the following steps:

- Enter your code + [2] [1] and press [#]. The system beeps twice and the fault or tamper conditions are displayed.
- 2. Use [▲] and [▼] to display all fault or tamper conditions.
- 3. Press [#] to exit.

### 13.2 System Fault or Tamper Analysis Mode via LED/LCD Keypad

To display faults and tampers via a LED/LCD keypad, perform the following steps:

- Enter your code + [2] [1] and press [#]. The system beeps twice. The FAULT indicator is extinguished and the STAY and AWAY indicators flash. One of the number indicators is lit. Example: 2.
- Enter the number that is lit in the system. Example: 2.
   One of the number indicators is lit. Example: 1.
- 3. Repeat step 2 until there is no number lit anymore.

- Refer to the table Types of fault or tamper conditions for a description of the fault or temper. The consecutively lit number indicators correspond to fault or tamper types.
   Example: 2 1, which indicates a panel AC failure.
- 5. If necessary press [0] to return to step 2.
- 6. Press [#] to exit.
- ✓ The STAY and AWAY indicators are extinguished and the FAULT indicator is lit.

| Lit number<br>indicators |            |       | Description of the fault or tamper   |
|--------------------------|------------|-------|--------------------------------------|
| First                    | Secon<br>d | Third |                                      |
| 1                        |            |       | Accessory module failure             |
| 1                        | 1          |       | Network/IP module 1 failure          |
| 1                        | 1          | 1 - 2 | Network/IP module 1 - 2 failure      |
| 1                        | 2          |       | Output expansion module failure      |
| 1                        | 2          | 1 - 2 | Output expansion module 1 – 2 fault  |
| 1                        | 3          |       | Input expansion module failure       |
| 1                        | 3          | 1 - 6 | Input expansion module 1 - 6 failure |
| 1                        | 4          |       | Printer failure                      |
| 1                        | 4          | 1     | Module DX4010 missing                |
| 1                        | 4          | 2     | Printer missing                      |
| 1                        | 4          | 3     | Printer fault                        |
| 1                        | 5          |       | RF receiver failure                  |
| 1                        | 5          | 1     | RF receiver 1 fault                  |
| 1                        | 5          | 2     | RF receiver 1 missing                |
| 1                        | 5          | 3     | RF receiver 1 jammed                 |
| 1                        | 6          |       | RF sensor failure                    |
| 1                        | 6          | 1     | RF sensor missing*                   |
| 1                        | 6          | 2     | RF sensor fault*                     |
| 1                        | 7          |       | RF repeater failure                  |
| 1                        | 7          | 1 - 8 | RF repeater 1 – 8 missing            |
| 1                        | 8          |       | RF config failure                    |

| 1 | 8      | 1     | Configuration conflict sensors*    |
|---|--------|-------|------------------------------------|
| 1 | 8      | 2     | Configuration conflict repeaters*  |
| 1 | 8      | 3     | Configuration conflict keyfobs*    |
| 2 |        |       | Power failure                      |
| 2 | 1      |       | Panel AC failure                   |
| 2 | 2      |       | Panel low battery                  |
| 2 | 3      |       | Panel Aux power failure            |
| 2 | 3      | 1 - 2 | Panel Aux power 1 – 2 fault        |
| 2 | 4      |       | Bosch option bus power failure     |
| 2 | 4      | 1 - 2 | Bosch option bus 1 – 2 power fault |
| 2 | 5      |       | RF repeater AC power failure       |
| 2 | 5      | 1 - 8 | RF repeater 1 – 8 AC power fault   |
| 2 | 6      |       | RF repeater battery failure        |
| 2 | 6      | 1 – 8 | RF repeater 1 – 8 battery fault    |
| 2 | 7      |       | RF sensor power failure*           |
| 2 | 8      |       | RF keyfob battery failure*         |
| 3 |        |       | Output failure                     |
| 3 | 1      |       | Onboard output 1 fault             |
| 3 | 2      |       | Onboard output 2 fault             |
| 4 |        |       | Keypad failure                     |
| 4 | 1 - 16 |       | Keypad 1 – 16 failure              |
| 5 |        |       | System failure                     |
| 5 | 1      |       | Date time not set                  |
| 6 |        |       | Communication failure              |

| 6 | 1      |        | Communication fault 1             |
|---|--------|--------|-----------------------------------|
| 6 | 2      |        | Communication fault 2             |
| 6 | 3      |        | Communication fault 3             |
| 6 | 4      |        | Communication fault 4             |
| 6 | 5      |        | Phone line fault                  |
| 7 |        |        | Tamper                            |
| 7 | 1      |        | System tamper                     |
| 7 | 2      |        | Keypad tamper                     |
| 7 | 2      | 1 - 16 | Keypad 1 - 16 tamper              |
| 7 | 3      |        | Zone expansion module tamper      |
| 7 | 3      | 1 - 6  | Zone expansion module 1 -6 tamper |
| 7 | 4      |        | Zone tamper DEOL                  |
| 7 | 4      | 1 - 16 | Sensor tamper DEOL                |
| 7 | 5      |        | Zone type tamper                  |
| 7 | 5      | 1 - 16 | Zone type 1 – 16 tamper           |
| 7 | 6      |        | Keypad Lock out                   |
| 7 | 6      | 1      | Keypad Lock out                   |
| 7 | 7      |        | RF receiver tamper                |
| 7 | 7      | 1      | RF receiver tamper                |
| 7 | 8      |        | RF repeater tamper                |
| 7 | 8      | 1 - 8  | RF repeater tamper                |
| 8 |        |        | External failure                  |
| 8 | 1 - 16 |        | External fault zone 1 - 16        |

Table 13.1: Types of fault or tamper conditions

\* In case one or more faults occur in this category

# 14 Resetting the Control Panel

This function allows users to reset all alarms, faults and tamper conditions.

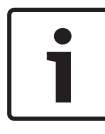

### Notice!

You can only reset alarms, faults or tamper conditions when they are not active anymore.

- ▶ Enter your code + [6] [#].
- $\checkmark$  The system beeps twice and the signal is eliminated.

# 15 Troubleshooting

Please contact your installer in case of problems or any unexpected behavior of the system.

### Bosch Sicherheitssysteme GmbH

Robert-Bosch-Ring 5 85630 Grasbrunn Germany **www.boschsecurity.com** © Bosch Sicherheitssysteme GmbH, 2015